## Закрытие электронного больничного листа выданного в другой организации.

1. Необходимо войти в группу модулей «Больничные листы», модуль «Ведение больничных листов».

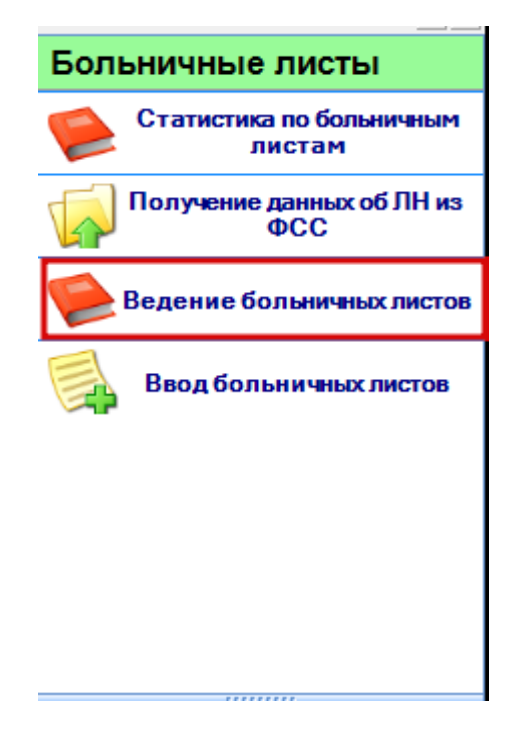

2. В раскрывающемся списке кнопки «Закрыть» выбрать пункт "Выданный в другой организации".

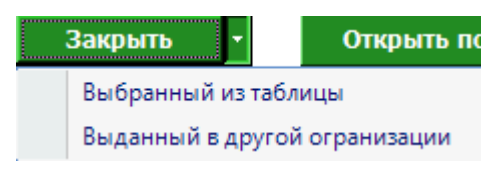

3. В открывшемся окне поиска листа нетрудоспособности необходимо ввести информацию о номере ЛН. Нажать кнопку "Найти".

| Поиск листка нет | рудоспособности |       | ×      |
|------------------|-----------------|-------|--------|
| <b>Номер</b> ЛН  |                 |       |        |
| СНИЛС            |                 |       |        |
|                  |                 | Найти | Отмена |

Если больничный лист уже закрыт, то появится информационное окно.

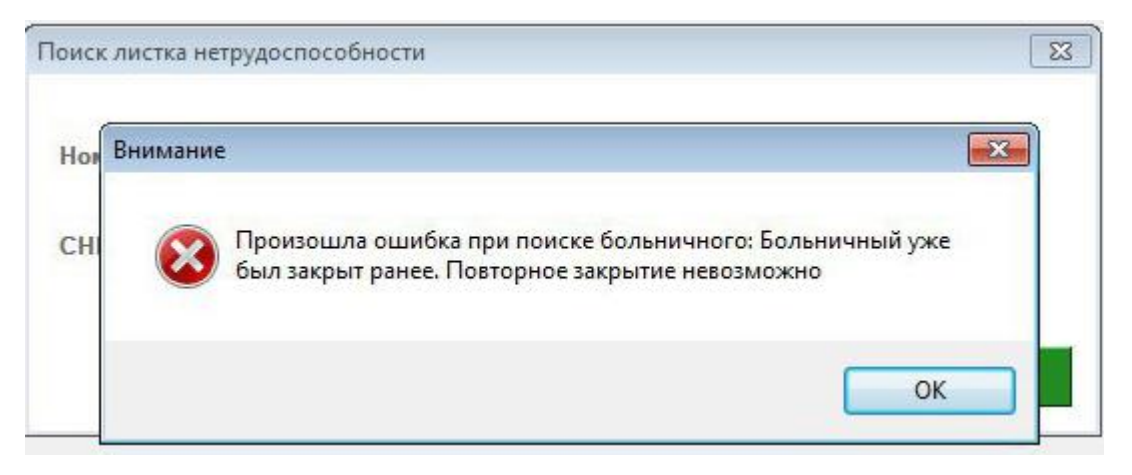

Если больничный лист испорчен появится следующее информационное окно.

| Поис      | к листка нетру | доспособности                                                                                          | 23 |
|-----------|----------------|----------------------------------------------------------------------------------------------------|----|
| Hoi<br>CH | Внимание       | роизошла ошибка при поиске больничного: Больничный лист<br>порчен. Закрытие испорченного ЛН невозможно | ×  |
|           |                | ОК                                                                                                    |    |

| а больничных листов                        |                                                     |                                          |                |
|--------------------------------------------|-----------------------------------------------------|------------------------------------------|----------------|
| Ф. И. О.:                                  | 📃 🗵 ЭЛН 🔲 отправить электронную ко                  | пию №истории болезни:                    |                |
| The same and a state of the second         | Лата выдачи:                                        | т Тип: Первичный                         | *              |
| томер.                                     |                                                     |                                          |                |
| № предыдущего бланка:                      | 🐁 🐰 🗆 Дубликат                                      | Дата первого обращения:                  | <u> </u>       |
| ричина нетрудоспособности: Код: 01         | • Доп. код: <u>•</u>                                | Кодизм.:                                 |                |
| Тип: Основное • Орг                        | анизация:                                           | № основного листа:                       | \$ X           |
| Дата 1*: Дата 2*:                          | т № путевки:                                        | Санаторий:                               | a c            |
| <Дата 1>-дата изменения причины нетрудоспо | обности, предполагаемая дата родов, дата начала луг | тевки. <Дата 2>- дата окончания путевки. |                |
| То уходу (1): Ф. И. О.:                    | 🦠 🕌 Родственная свя:                                | зь: 🔻                                    |                |
| По уходу (2): Ф. И. О.:                    | 🧆 🐰 Родственная свя                                 | зь:                                      |                |
| Поставлена на учет в ранние сроки беремен  | ности                                               |                                          |                |
| Отметки о нарушении режима:                | Дата:                                               | v                                        |                |
| Находился в стационаре: с:                 | * no:                                               | *                                        |                |
| Harman magnetic serves.                    |                                                     |                                          |                |
| Дата направления в бюро МСЭ:               | <ul> <li>Дата регистрации доку</li> </ul>           | ументов в бюро МСЭ:                      | *              |
| Освидетельствован в бюро МСЭ:              | <u> </u>                                            | а группа инвалидности:                   | *              |
| свобождение от работы                      |                                                     |                                          |                |
| омер продления Скакого числа По какое      | число 🛆 Врач 🛛 Г                                    | Іредседатель врачебной комиссии          | Запись удалена |
| 1 [23/04/2019 [23/04/2019                  |                                                     |                                          |                |
|                                            |                                                     |                                          |                |
| акрытие                                    |                                                     |                                          |                |
| Дата закрытия:                             | Диагноз:                                            | <u>·</u>                                 |                |
| Врач                                       |                                                     | • Приступить к работе с                  | •              |
| Иное:                                      | Дата:                                               | ~                                        |                |
|                                            |                                                     |                                          |                |

4. После успешного поиска откроется форма ввода больничного листа

## В которой необходимо заполнить информацию о закрытии

| Закрытие       |                     |          |   |                        |           |
|----------------|---------------------|----------|---|------------------------|-----------|
| Дата закрытия: |                     | Диагноз: | • |                        |           |
| Врач           | and the later party |          | • | Приступить к работе с: | •         |
| Иное:          | •                   | Дата:    | * |                        |           |
| Отмена         |                     |          |   | tlesaris - Co          | кранить 🔻 |

И нажать кнопку «Сохранить» или в раскрывающемся списке кнопки «Сохранить» выбрать необходимый пункт

| Врач:<br>Иное: Дата: Сохранить к работе с: Сохранить 6 со подписи<br>Сохранить 6 со подписать | Дата закрытия: | • | Диагноз: | • |                        |                       |
|-----------------------------------------------------------------------------------------------|----------------|---|----------|---|------------------------|-----------------------|
| Иное: Дата: Сохранить и подписать                                                             | Врач           |   |          | • | Приступить к работе с: | Сохранить без подписи |
|                                                                                               | Иное:          | • | Дата:    | ¥ |                        | Сохранить и подписать |

Пункт «Сохранить без подписи» сохранит информацию о закрытии, которую в дальнейшем можно будет подписать и отправить в ФСС, нажав на соответствующие кнопки в модуле «Ведение больничных листов».

При выборе пункта «Сохранить и подписать» появляется окно с выбором подписи, после выбора подписи вводится пин-код (пароль от подписи).

Если выбрать пункт «Сохранить, подписать и отправить в ФСС» появляется окно с выбором подписи, после выбора подписи вводится пин-код (пароль от подписи). После успешного сохранения выходит информационное сообщение что «Данные переданы в ФСС»

5. Если информации о листе нетрудоспособности нет в базе Квазара, то в информационном сообщении нажать кнопку «ОК»

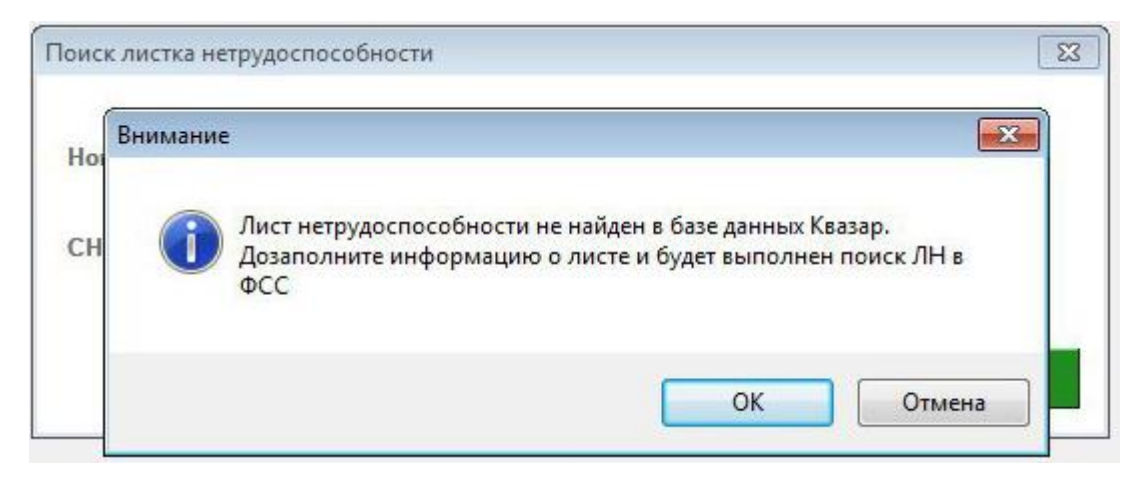

Ввести дополнительную информацию о СНИЛСе пациента для поиска больничного листа в базе ФСС.

| Іоиск листка нет | рудоспособности |       |        |
|------------------|-----------------|-------|--------|
| Номер ЛН         | 9000001100100   |       | 6      |
| СНИЛС            | 03319761447     |       |        |
|                  |                 | Найти | Отмена |

После успешного поиска в базу данных будет загружена информация о больничном листе из ФСС, который можно будет закрыть см. пункт 4.